# TP VeraCript

Il nous est demandé d'installer VeraCrypt et de créer un volume chiffré sur Windows 10. J'ai utilisé VeraCrypt pour protéger les fichiers importants dans un volume. L'objectif de ce TP est de sécuriser ces fichiers en utilisant un mot de passe, pour que personne ne puisse y acceder sans autorisation.

Pré-requis:

- Un ordinateur sous Windows 10.
- Une connexion à internet pour télécharger VeraCrypt.
- De l'espace libre sur mon disque pour créer un volume chiffré.

### Déroulement du TP :

Installation de VeraCrypt :

- J'ai téléchargé VeraCrypt à travers le lien des documents que le prof nous a transmis.
- J'ai ensuite lancé l'installation et suivi les étapes pour l'installer sur mon PC.

### Création d'un volume chiffré :

- Une fois VeraCrypt ouvert, j'ai cliqué sur Create Volume.
- J'ai choisi Create an encrypted file container pour créer un fichier chiffré.
- J'ai sélectionné un emplacement où je voulais enregistrer ce fichier et je l'ai nommé VeraCript.
- J'ai défini la taille du volume en fonction de l'espace que je voulais protéger. J'ai mis la taille à 50 Go.
- J'ai choisi un mot de passe sécurisé pour protéger le volume.

## Chiffrement du volume :

 Après l'avoir configuré, VeraCrypt a commencé à formater et à chiffrer le volume. Cela a pris un peu de temps en fonction de la taille du volume que j'ai installé.

| 🐱 VeraCrypt                                                                     |               |              |                             | 180.0                               | ×        |
|---------------------------------------------------------------------------------|---------------|--------------|-----------------------------|-------------------------------------|----------|
| Volumes Sy                                                                      | /stème Favori | outils       | Paramètres Aide             |                                     | Site Web |
| Le Volu<br>A:<br>B:<br>E:<br>F:<br>G:<br>H:<br>I:<br>J:<br>X:<br>K:<br>L:<br>M: | ime           |              | Taille Algorithme de chiffr | Туре                                | ~        |
| Créer<br>Volume<br>VeraCrypt                                                    | un volume     | registrer I1 | Propriétés du volume        | Vider le c<br>Fichier<br>Périphéric | ache     |
|                                                                                 |               |              |                             |                                     |          |

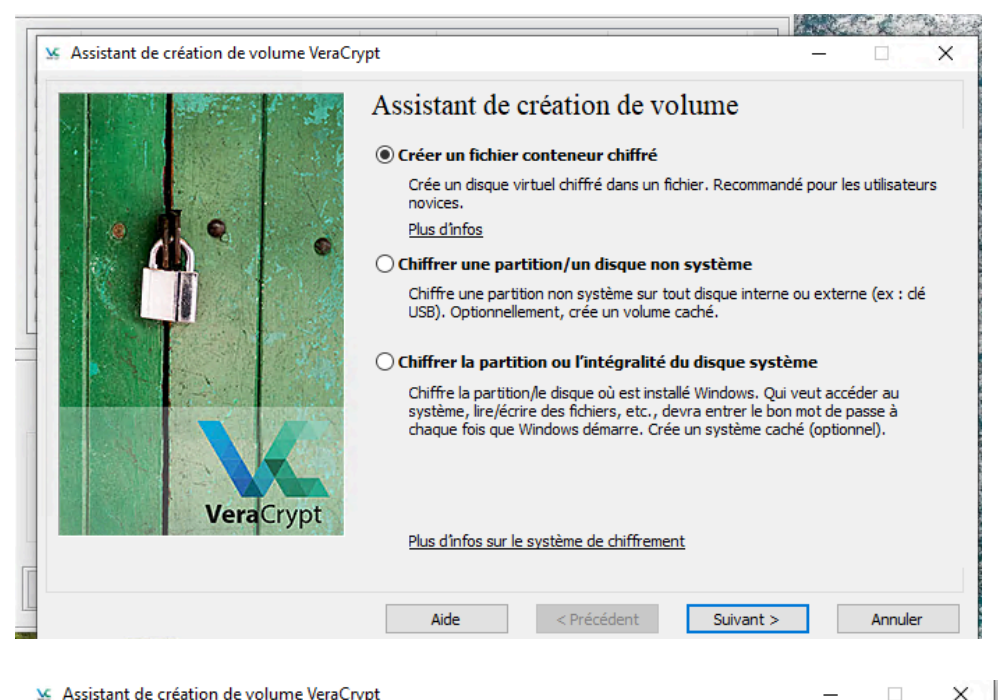

#### Assistant de création de volume VeraCrypt

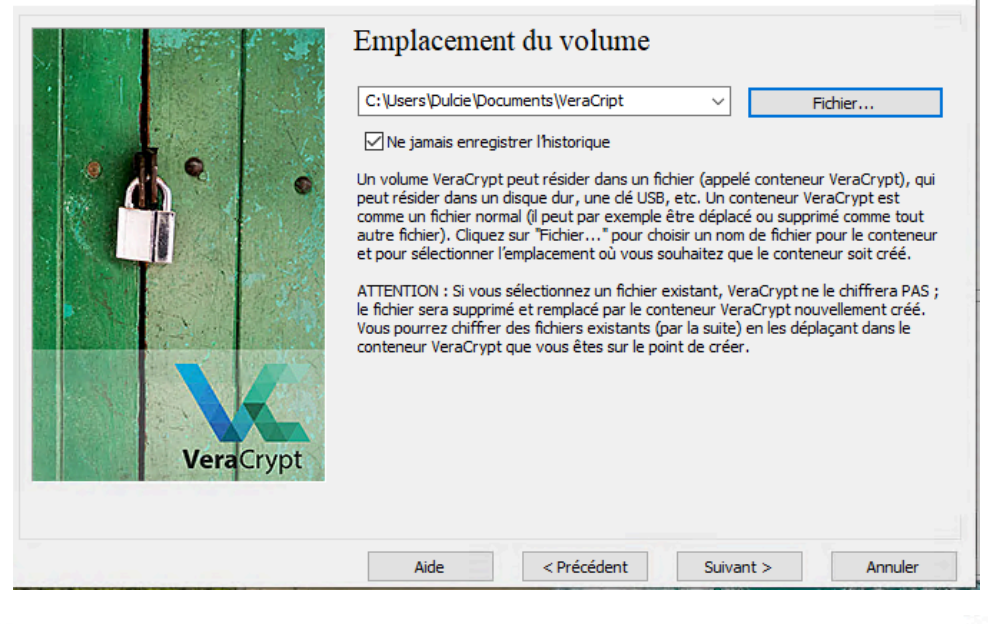

#### Assistant de création de volume VeraCrypt × Options de chiffrement Algorithme de chiffrement AES $\sim$ Tester Algorithme cryptographique (Rijndael, publié en 1998) approuvé par la FIPS, qui 0 peut être utilisé par les agences/départements fédéraux américains pour protéger cryptographiquement les informations sensibles. Clé à 256 bits, bloc de 128 bits, 14 rondes (AES-256). Le mode opératoire est XTS. Plus d'infos sur AES **Benchmark** Algorithme de hachage **Vera**Crypt Infos : algorithmes de hachage SHA-512 $\sim$ < Précédent <u>S</u>uivant > Aide Annuler

| pt                                                                                                    | -                                                                                                    | ×                                                                                                    |
|----------------------------------------------------------------------------------------------------|----------------------------------------------------------------------------------------------------|----------------------------------------------------------------------------------------------------|
| Taille du volume<br>50 OKO<br>L'espace libre sur le disque C:\ e<br>Veuillez spécifier la taille du conteneur que<br>Si vous créez un conteneur (fichier fragmen<br>la taille maximale possible.<br>Notez que la taille minimum d'un volume FA<br>exFAT est 424 Ko. La taille minimum d'un volume | ○ Mo ● ⊆o □   est 3.05 Go vous voulez créer.   nté) dynamique, ce paramèt   T est 292 Ko. La taille minimu   olume NTFS est 3792 Ko                                                                                                    | )<br>re représente<br>um d'un volume                                                                                                    |
| <u>A</u> ide < <u>P</u> récédent                                                                                                    | <u>S</u> uivant >                                                                                                    | Annuler                                                                                                    |
| Crypt                                                                                                    |                                                                                                    | :                                                                                                    |
| Mot de passe :                                                                                                    | rs dés<br>tot de passe<br>1<br>iez un bon mot de passe. Ve<br>dans un dictionnaire (ou un<br>as contenir de noms ou de d<br>Un bon mot de passe est u<br>es et de caractères spéciau<br>not de passe d'au moins 2<br>est de 128 caractères.                                                       | chiers dés<br>us devriez éviter<br>e combinaison de<br>lates de naissance.<br>re combinaison de<br>x comme @ ^ = \$ *<br>D caractères (le plu: |
| Aide < Précéder                                                                                                    | nt <u>S</u> uivant >                                                                                                    | Annuler                                                                                                    |
|                                                                                                    |                                                                                                    |                                                                                                    |
| Processor Système FAT Clu<br>Options<br>Système FAT Clu<br>Nb aléatoire : ,,/+<br>Clé d'en-tête : ********<br>Clé principale : ********<br>Fait à Vitese<br>IMPORTANT : Déplacez votre souris d                                                                                                   | ster Défaut Full Form<br>Dynam                                                                                                    | at                                                                                                    |
|                                                                                                    | Aide   Précédent     Aide   Précédent     Aide   Précédent     Aide   Précédent     Aide   Précédent     Aide   Précédent     Aide   Précédent     Aide   Précédent     Aide   Précédent     Aide   Précédent     Aide   Précédent     Aide   Précédent     Aide   Précédent     Aide   Précédent | pt                                                                                                    |

Données aléatoires récoltées grâce aux mouvements de la souris

Aide < Précédent Eormater Annuler

Į

**Vera**Crypt

### Montée et utilisation du volume :

- Une fois le volume créé, j'ai pu le monter en cliquant sur **fichier** et en sélectionnant le fichier créé.
- J'ai mis mon mot de passe pour pouvoir ouvrir le volume, et il est apparu comme un disque normal. J'ai pu ajouter ou supprimer des fichiers dedan

| 🖌 VeraCr                                     | ypt                  |            |              |            |           |                    |      | _                |             | ×    |
|----------------------------------------------|----------------------|------------|--------------|------------|-----------|--------------------|------|------------------|-------------|------|
| olumes                                       | Système              | Favoris    | Outils       | Paramèt    | res Ai    | de                 |      |                  | Site        | Web  |
| Le<br>A:<br>B:<br>E:<br>F:<br>G:<br>H:<br>I: | Volume               |            |              |            | Taille    | Algorithme de ch   | iffr | Туре             |             | ^    |
| K:<br>L:<br>M:<br>Cre                        | éer un volum         | le         |              | Proprié    | tés du vi | olume              |      | Vider le         | e cache     | ~    |
| VeraCryp                                     | <sup>pt</sup> ✓ Ne j | amais enre | egistrer l'h | iistorique | Out       | ils pour le volume |      | Fichi<br>Périphé | er<br>rique |      |
| Mo                                           | onter                | <b>–</b> M | ontage au    | utomatique |           | Tout démonter      |      | 0                | Quitter     |      |
| trez le i                                    | mot de p             | asse po    | our C:\      | Users\D    | ulcie\    | Documents\         | Nouv | eau do           | ssier\te    | est  |
| Mot d                                        | le passe :           | 1          |              |            |           |                    |      |                  |             | OK   |
| PKC                                          | S-5 PRF :            | Auto       | détectio     | on         | `         | /                  |      |                  |             | Annu |
|                                              |                      | 🗌 Sai      | sir un P     | IM         |           |                    |      |                  |             |      |

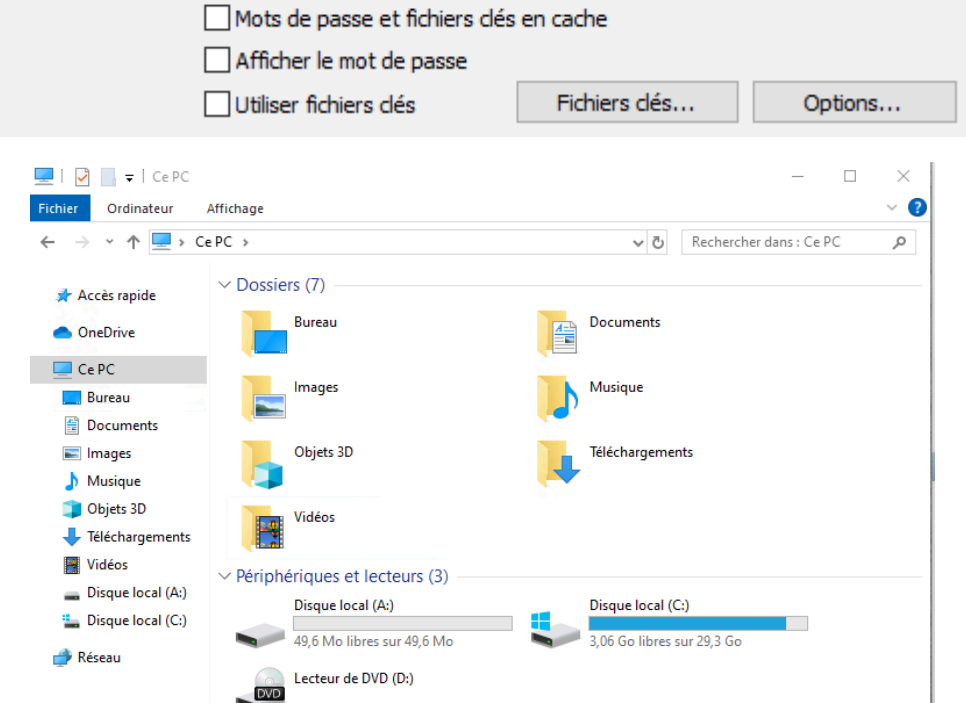

J'ai appris à installer VeraCrypt et à créer un volume chiffré pour sécuriser mes fichiers. Ce TP m'a montré une méthode simple et efficace pour protéger mes données sensibles.